## シリアル番号、PC名、MACアドレス確認方法

## ■シリアル番号、PC名、MACアドレス確認方法

①[B.共通]タブ → [情報]パネル → [バージョン情報]ツールをクリックします。

| ファイル        | 建築 構   | 告 鉄骨           | 設備        | 挿入       | 注釈        | 解析 マ     | ス&外構  | コラボレート | 表示          | 管理 アドイ    | イン RE      | XJ B.共      | 通 B.3      | 建築 B.構造         | 医修正 @    | •           |             |  |
|-------------|--------|----------------|-----------|----------|-----------|----------|-------|--------|-------------|-----------|------------|-------------|------------|-----------------|----------|-------------|-------------|--|
| ·†          |        | - <del>.</del> | <b>60</b> | <b>₩</b> | 15,90     | <b>e</b> |       |        | <b>B</b> WB | Q         | AA         | ₹X          | <b>1</b> . |                 |          |             | Ver.        |  |
| パネル<br>表示 ▼ | レベル 通芯 | 長さ調整           | 引出<br>60° | 璧<br>▼   | 寸法値<br>移動 | 表挿入      | V/G補正 | シート複製  | DWG除去       | 線種検索<br>* | 全角<br>半角 ) | 標準<br>パラメータ | ファミリ<br>書出 | ファミリ<br>マテリアル * | ファミリカタログ | ライブラリ1<br>・ | バージョン<br>情報 |  |
| パネル         | 基      |                | 注釈        |          |           | Ľa-      |       |        | メンテナンス      |           |            |             |            |                 | フォルダ 👻   |             |             |  |

②[ライセンス情報]ダイアログが表示されるので、[シリアル情報]にて現在ご利用の情報がご確認いただけます。

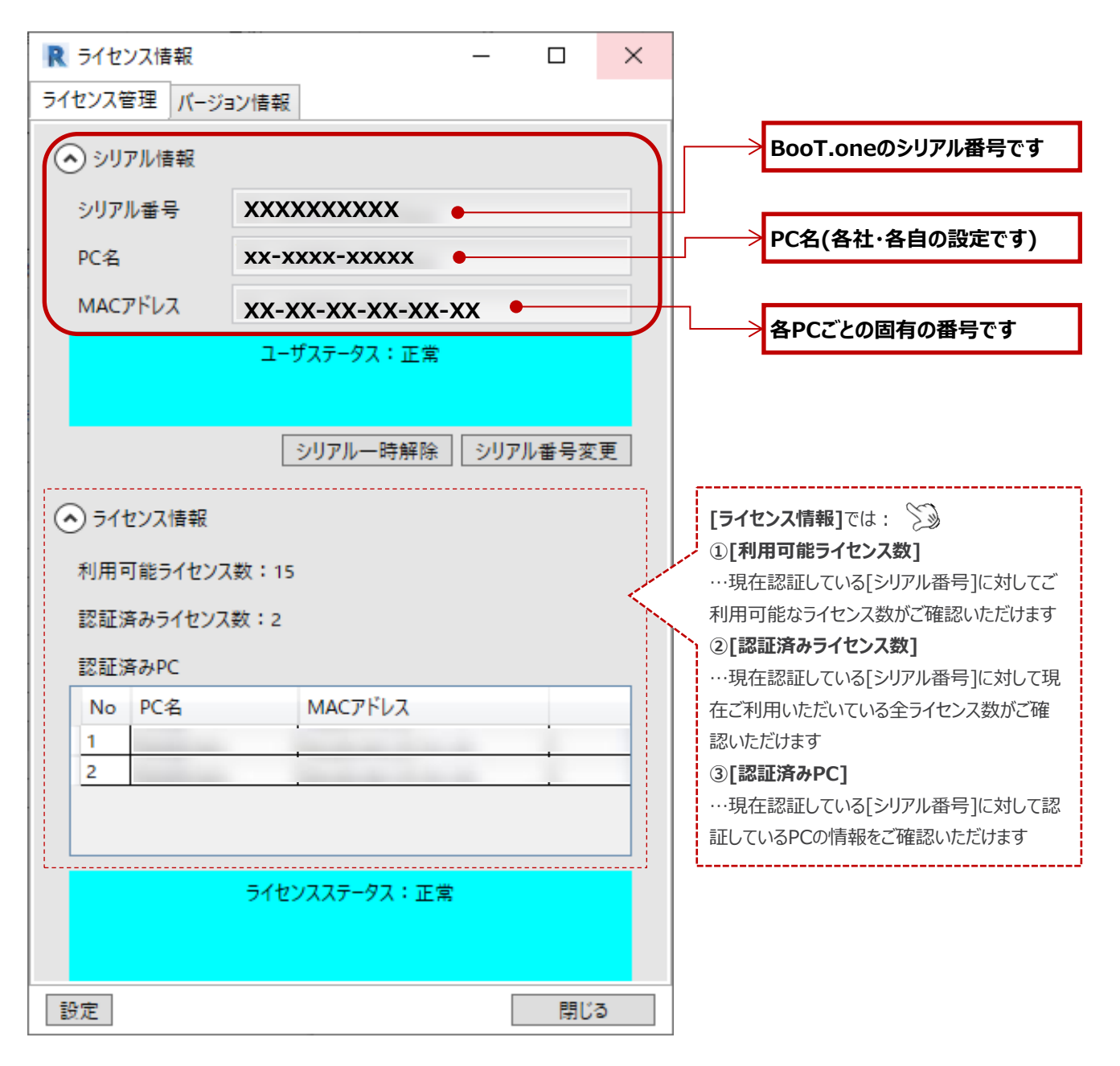

**U**BooT.one